## HOW TO CREATE ANNUAL & CUMULATIVE CASES

eFaculty supports creating cases in bulk. Individual cases may also be created following these steps. Follow these instructions to create one or multiple cases:

| = SJSU                                                                                                    | eFACULTY                                  |                                                                                                   | ţ                                                                            | Zeffie Bruce 🗸                                                 |  |  |  |  |  |  |
|----------------------------------------------------------------------------------------------------|-------------------------------------------|---------------------------------------------------------------------------------------------------|------------------------------------------------------------------------------|----------------------------------------------------------------|--|--|--|--|--|--|
| Home                                                                                                    | San José State University >               |                                                                                                   |                                                                              |                                                                |  |  |  |  |  |  |
| Faculty180                                                                                                    | Cases                                     |                                                                                                   |                                                                              | CREATE CASE                                                    |  |  |  |  |  |  |
| Announcements & Help                                                                                                    | Search cases                              |                                                                                                   |                                                                              |                                                                |  |  |  |  |  |  |
| Evaluations                                                                                                    | annual                                    | Q Filter                                                                                          |                                                                              |                                                                |  |  |  |  |  |  |
| Administration 💙                                                                                                    |                                           |                                                                                                   |                                                                              |                                                                |  |  |  |  |  |  |
| Review, Promotion and Tenure                                                                                                    |                                           |                                                                                                   |                                                                              |                                                                |  |  |  |  |  |  |
| Cases                                                                                                    | 10 of 10 cases                            |                                                                                                   |                                                                              |                                                                |  |  |  |  |  |  |
| Templates                                                                                                    | Filtered By: Active Cases X               |                                                                                                   |                                                                              |                                                                |  |  |  |  |  |  |
| Administration<br>Reports                                                                                                    | Name 🖌                                    | Туре 🗢                                                                                            | Template Name 🗘                                                              | Status 🕈                                                       |  |  |  |  |  |  |
| Users & Groups                                                                                                    | Annie Chase<br>Science Education          | Reappointment                                                                                     | Annual Evaluation (No Committee) - College of<br>Science - Science Education |                                                                |  |  |  |  |  |  |
| Series                                                                                                    | Case Created: Waiting for an administrate | or to notify candidate                                                                            |                                                                              |                                                                |  |  |  |  |  |  |
| Faculties                                                                                                    |                                           |                                                                                                   |                                                                              |                                                                |  |  |  |  |  |  |
| Administration                                                                                                    | Jack Elwell                               | Reappointment                                                                                     | Annual Evaluation (No Committee) - College of                                |                                                                |  |  |  |  |  |  |
| Message Logs                                                                                                    |                                           |                                                                                                   | Science - Science Education                                                  |                                                                |  |  |  |  |  |  |
|                                                                                                    | Case Created: Waiting for an administrate | or to notify candidate                                                                            |                                                                              | Case Created: Waiting for an administrator to notify candidate |  |  |  |  |  |  |
|                                                                                                    | S                                         |                                                                                                   |                                                                              |                                                                |  |  |  |  |  |  |
| © 2023 Interfolio, Inc.                                                                                                    |                                           | Reappointment                                                                                     | Annual Evaluation (No Committee) - College of                                | Chat with us                                                   |  |  |  |  |  |  |
| © 2023 Interfolio, Inc.<br>Program Policies                                                                                                    | Emily Gauvreau     Science Education      | Reappointment                                                                                     | Annual Evaluation (No Committee) - College of<br>Science - Science Education | Chat with us                                                   |  |  |  |  |  |  |
| e 2023 Interfolio, Inc.<br>Program Policies                                                                                                    | Emily Gauvreau<br>Science Education       | Reappointment                                                                                     | Annual Evaluation (No Committee) - College of<br>Science - Science Education | Chat with us                                                   |  |  |  |  |  |  |
| €<br>e 2023 Interfolio, Inc.<br>Program Policies<br>Jnder "Cand<br>× SJSU<br>Home                                                                                                    | Emily Gauvreau<br>Science Education       | Reappointment                                                                                     | Annual Evaluation (No Committee) - College of<br>Science - Science Education | Chat with us                                                   |  |  |  |  |  |  |
| €<br>e 2023 Interfolio, Inc.<br>Program Policies<br>Jnder "Cand<br>× SJSU<br>Home<br>Faculty 180                                                                                                    | Emily Gauvreau<br>Science Education       | Reappointment                                                                                     | Annual Evaluation (No Committee) - College of<br>Science - Science Education | Chat with us                                                   |  |  |  |  |  |  |
| €<br>e 2023 Interfolio, Inc.<br>Program Policies<br>JInder "Cand<br>× SJSU<br>Home<br>Faculty 180<br>Announcements & Help                                                                                                    | Emily Gauvreau<br>Science Education       | Reappointment                                                                                     | Annual Evaluation (No Committee) - College of<br>Science - Science Education | Chat with us                                                   |  |  |  |  |  |  |
| e 2023 Interfolio, inc.<br>Program Policies  Under "Cand  SJSU Home Faculty 180 Announcements & Help Evaluations Administration                                                                                                    | Emily Gauvreau<br>Science Education       | Reappointment<br>elect candidates a                                                               | Annual Evaluation (No Committee) - College of<br>Science - Science Education | Chat with us                                                   |  |  |  |  |  |  |
| €<br>2022 Interfolio, Inc.<br>Program Policies<br>Under "Cand<br>× SJSU<br>Home<br>Faculty 180<br>Announcements & Help<br>Evaluations<br>Administration ~                                                                                                    | Emily Gauvreau<br>Science Education       | Reappointment<br>elect candidates a<br>3<br>Review & Settings                                     | Annual Evaluation (No Committee) - College of<br>Science - Science Education | Zeffie Bruce 🗸                                                 |  |  |  |  |  |  |
| Cases Cases                                                                                                    | Emily Gauvreau<br>Science Education       | Reappointment<br>elect candidates a<br>a<br>Review & Settings                                     | Annual Evaluation (No Committee) - College of<br>Science - Science Education | Zeffie Bruce 🗸                                                 |  |  |  |  |  |  |
| Cases Cases Case Case                                                                                                    | Emily Gauvreau<br>Science Education       | Reappointment<br>elect candidates a<br>a<br>Review & Settlings                                    | Annual Evaluation (No Committee) - College of<br>Science - Science Education | Zeffie Bruce 🗸                                                 |  |  |  |  |  |  |
| Cauty 180 Announcements & Help Evaluations Administration Cases Templates Administration                                                                                                    | Emily Gauvreau<br>Science Education       | Reappointment elect candidates a a Review & Settings select one or more candidates, the candidate | Annual Evaluation (No Committee) - College of<br>Science - Science Education | Zeffie Bruce 🗸                                                 |  |  |  |  |  |  |
| Country of the second second sec     | Emily Gauvreau<br>Science Education       | Reappointment elect candidates a                                                                  | Annual Evaluation (No Committee) - College of<br>Science - Science Education | Zeffie Bruce 🗸                                                 |  |  |  |  |  |  |
| Caracteristics in the intervence of the intervence of the interve | Emily Gauvreau<br>Science Education       | Reappointment elect candidates a                                                                  | Annual Evaluation (No Committee) - College of<br>Science - Science Education | Zeffie Bruce 🗸                                                 |  |  |  |  |  |  |

0

© 2023 Interfolio, Ir Program Policies Chat with

3. If creating only one case, type the name of the faculty member. If creating multiple cases, type in the department name and check the box for each faculty member you are making cases for. Select "Continue" to move to the next step.

**Tip**: Try first name if the last name doesn't work in the search. If not found at all, contact <u>efaculty@sjsu.edu</u>

| Home                        | San José State University > Case      |                            |                                       |           |  |
|-----------------------------|---------------------------------------|----------------------------|---------------------------------------|-----------|--|
| Faculty180                  | Create Cases                          |                            |                                       |           |  |
| Announcements & Help        |                                       |                            |                                       |           |  |
| Evaluations                 | 0                                     |                            |                                       |           |  |
| Administration 🗸 🗸          | Select Candidate(s)                   | Calant Tampiata            | Daview 9 Cattings                     |           |  |
| Deview Promotion and Tenure |                                       | Select Candidates for Case | e Creation                            | ×         |  |
| Cases                       | Candidate Information                 |                            | Type in the faculty member's name for |           |  |
| Templates                   |                                       | spartan                    | one case or type in the unit name for |           |  |
| Administration              | A candidate has not been selected. Or | 1-2 of 2 Results           | multiple cases.                       | Show 10 - |  |
| Reports                     |                                       | Name &                     | Unit                                  |           |  |
| Users & Groups              | + SELECT CANDIDATES                   |                            | Unit                                  |           |  |
| -                           |                                       | Samantha Spartan           | san José State University<br>+1 more  |           |  |
| Lifecycle Management        |                                       | Sammy Spartan              |                                       |           |  |
| Faculties                   |                                       | C C                        | heck the box and select "add          |           |  |
| Administration              |                                       |                            | candidates"                           |           |  |
| Message Logs                |                                       | ADD CANDIDATES CANCE       | L                                     |           |  |
|                             |                                       |                            |                                       | _         |  |
|                             |                                       |                            |                                       |           |  |
|                             |                                       |                            |                                       |           |  |
|                             |                                       |                            |                                       |           |  |
| 0                           | CONTINUE CANCEL                       |                            |                                       |           |  |
|                             |                                       |                            |                                       |           |  |

4. Select the department (or college) with which you are associated. If your department is not listed, please contact UP-FS directly at <u>efaculty@sjsu.edu</u>.

| Home<br>Faculty180<br>Announcements & Help<br>Evaluations<br>Administration                                                                                                    | San José State University > Case Create Cases                                                                                                    |                                                     |
|----------------------------------------------------------------------------------------------------|----------------------------------------------------------------------------------------------------|-----------------------------------------------------|
| keview, Promotion and Tenure<br>Cases<br>Templates<br>Administration<br>Reports<br>Users & Groups<br>Jifecycle Management<br>Series<br>Faculties<br>Administration<br>Message Logs | Select Case Settings Unit for Case(s)* Cases can only be created in one unit.  San José State University Acad Innov Kollinie Initiatives CPGE Central Administration CPGE-Professional & slobal Ed Applied Data Science Professional Educ School of Information | Select the department you are<br>creating cases for |
| € 2023 Interfolio, Inc.<br>Program Policies                                                                                                    | Center for Faculty Development Search 1-26 of 262 Templates Template Information  Custom Case Coreate a unique case by customizing forms and workflow steps rather than using a tem                                                                             | Unit ↑ Type<br>Contact us                           |

5. The eFaculty "type" for Annual and Cumulative evaluation will be "Reappointment." Select "Reappointment."

| × 5,50   er                                              | ACULIY                                         |                                |                               | J.                                             |                          | Zeffie Bruce 🗸 |
|----------------------------------------------------------|------------------------------------------------|--------------------------------|-------------------------------|------------------------------------------------|--------------------------|----------------|
| Home<br>aculty180<br>Announcements & Help<br>Evaluations | Select Candidate(s)                            | (2)<br>Select Template         | (3)<br>Review & Settings      |                                                |                          |                |
| Administration 🗸                                         | Select Case Set                                | tings                          |                               |                                                |                          |                |
| eview, Promotion and Tenure                              | Unit for Case(s) *<br>Cases can only be create | ed in one unit.                |                               |                                                |                          |                |
| Templates<br>Administration                              | Accounting & Finance                           | ce                             |                               |                                                |                          |                |
| Reports<br>Users & Groups                                | Reappointment                                  |                                | × •                           | Select reappointmen<br>cumulative              | nt for annual &<br>cases |                |
| ifecycle Management<br>Series<br>Faculties               | Select Template                                | e<br>the unit and case type ch | osen in the case settings.    |                                                |                          |                |
| Administration<br>Message Logs                           | O Custom case                                  | es can only be created for     | one candidate at a time. Plea | se select a single candidate to create a custo | om case.                 |                |
|                                                          | Search<br>1-7 of 7 Templates                   | ٩                              |                               |                                                |                          |                |
|                                                          |                                                |                                |                               |                                                | 10.0                     |                |
| © 2023 Interfolio, Inc.                                  | Template In                                    | formation 1                    |                               |                                                | URIT T                   | туре           |

6. Select the appropriate template associated with the review type and the college or department: Annual Evaluation (Committee) Annual Evaluation (No Committee) Cumulative Evaluation Select "Continue" to move to the next step.

| Home                           |                                                                                                    |                           |                 |
|--------------------------------|----------------------------------------------------------------------------------------------------|---------------------------|-----------------|
| incultr/180                    | Select Template                                                                                                    |                           |                 |
| Announcements & Help           | Templates are based on the unit and case type chosen in the case settings.                                                                                                    |                           |                 |
| Fundancements & Help           | Custom cases can only be created for one candidate at a time. Please select a single candidate to create a custom case.                                                                                                    |                           |                 |
| Evaluations                    | •                                                                                                    |                           |                 |
| Administration V               | Colort en remiete templete for review trac                                                                                                    |                           |                 |
| Review. Promotion and Tenure   | Search Q Select appropriate template for review type.                                                                                                    |                           |                 |
| Cases                          | 1-7 of 7 Templates Please note for 1.0 faculty use template with committee for annual evaluation                                                                                                    |                           |                 |
| Templates                      |                                                                                                    |                           |                 |
| Administration                 | Template Information T                                                                                                    | Unit T                    | Type            |
| Demoste                        | Annual Evaluation (Committee) - College of Business - Accounting and Finance                                                                                                    | Accounting & Finance      | Reappointment   |
| Reports                        | <ul> <li>Committee (tenured faculty elected by 1/11 faculty) review is required for all cumulative and any annual for full-time (1.0 FTE) lecturers.</li> </ul>                                                                |                           |                 |
| Users & Groups                 | Annual Evaluation (No Committee) - College of Business - Accounting and Finance<br>Committee (tenured faculty elected by T/TT faculty) review is required for all cumulative and any annual for full-time (1.0 FTE) lecturers. | Accounting & Finance      | Reappointment   |
| Lifecycle Management           | Cumulative Evaluation - College of Business - Accounting and Finance                                                                                                    | Accounting & Finance      | (Reappointment) |
| Series                         | Annual Evolution (Committee) College of Buckeyse                                                                                                    |                           |                 |
| Faculties                      | Committee (tenured faculty elected by T/TT faculty) review is required for all cumulative and any annual for full-time (1.0 FTE) lecturers.                                                                                    | College of Business       | Reappointment   |
| Administration<br>Message Logs | Annual Evaluation (No Committee) - College of Business<br>Committee (tenured faculty elected by T/TT faculty) review is required for all cumulative and any annual for full-time (1.0 FTE) lecturers.                          | College of Business       | Reappointment   |
|                                | Cumulative Evaluation - College of Business<br>Committee (tenured faculty elected by T/TT faculty) review is required for all cumulative and any annual for full-time (1.0 FTE) lecturers.                                     | College of Business       | Reappointment   |
|                                | Committee (terured faculty elected by T/TT faculty) review is required for all cumulative and any annual for full-time (1.0 FTE) lecturers.                                                                                    | San José State University | Reappointment   |
| 8                              |                                                                                                    |                           |                 |
|                                |                                                                                                    |                           |                 |

 Add the deadline date for submitting the evaluations. Annual Evaluations- 1/24/2024 Cumulative Evaluations- 03/12/2024. Next, move to the "Edit Candidate Sections" and select to edit the term range.

| × 3)30   er                 | ACULIT                                                             |                                                    | Zettie Bruce 🗸 |
|-----------------------------|--------------------------------------------------------------------|----------------------------------------------------|----------------|
| Home<br>aculty180           | Create Cases                                                       |                                                    |                |
| Announcements & Help        | $\odot$ — $\bigcirc$ — $\bigcirc$ — $\bigcirc$                     | 3                                                  |                |
| Evaluations Administration  | Select Candidate(s) Select Template Revie                          | w & Settings                                       |                |
| eview, Promotion and Tenure | Review & Settings                                                  |                                                    |                |
| Cases<br>Templates          | Case Information                                                   |                                                    |                |
| Administration              | Unit for Case(s) * Type<br>Accounting & Finance (Reappointment)    |                                                    |                |
| Reports                     | Template *                                                         |                                                    |                |
| Users & Groups              | Annual Evaluation (No Committee) - College of Business - Accountin | ig and Finance                                     |                |
| ifecycle Management         | Candidate Requirements<br>Soft Deadline                            | January 24, 2024 deadline for annual evaluations   |                |
| Faculties                   | 1/24/2024                                                          | March 12, 2024 deadline for cumulative evaluations |                |
| Administration              | Candidate Requirements                                             |                                                    |                |
| Message Logs                | 1 Section                                                          |                                                    |                |
|                             | Faculty Activity Reporting Vita                                    |                                                    |                |
|                             | Term Range: Fall 2022 - Fall 2023                                  |                                                    |                |
| -                           | EDIT CANDIDATE SECTIONS                                            | Select edit to change the term range               |                |
| © 2023 Interfolio Inc       | Internal Case Sections                                             |                                                    |                |
| Program Policies            | Department Assistance, Department Chair, Dean or Appropriate Adm   | ninistrator, Faculty Services                      |                |

8. **Annual evaluation**: typically, the prior calendar year starting with Winter to fall of the prior calendar year.

**Cumulative evaluation**: Initial 3-year appointment: typically, the prior six academic years, from the start semester to the current spring semester

## Term Range for AY 23-24 - 6 years Fall 2018-Spring 2024

**Renewal 3-year appointment**: typically, the prior 3 academic years, first fall through the current spring semester of the current appointment

## Term Range for AY 23-24 -3 years Fall 2021-Spring 2024

|                                                                                                    | Case Information                                                                                                    |                    | ✓ Faculty180 Vita                                                                                                    |
|----------------------------------------------------------------------------------------------------|----------------------------------------------------------------------------------------------------|--------------------|----------------------------------------------------------------------------------------------------|
| Home aculty180 Announcements & Help Evaluations Administration veriew, Promotion and Tenure Cases Templates Administration Reports Users & Groups | Unit for Case(s) * Type<br>Accounting & Finance Reappointment<br>Template *<br>Annual Evaluation (No Committee) - College of Business - Accounting and Finance<br>Candidate Requirements<br>Soft Deadline<br>1/24/2024<br>Candidate Requirements<br>1 Section<br>Faculty Activity Reporting VIta<br>Term Range: Fall 2022 - Fall 2023 | Select Winter 2023 | Vita Name         Annual and Cumulative Evaluation of         Lecturers         Unit         University         Term Range         Select the term range (time period) for the vitae.         Start Term *         Winter *         2023 *         End Term *         Fail |
| ifecycle Management<br>Series<br>Faculties<br>Administration<br>Message Logs                                                                      | EDIT CANDIDATE SECTIONS Internal Case Sections Department Assistance, Department Chair, Dean or Appropriate Administrator, Faculty Services Case Review Steps 4 Steps EDIT STEP DUE DATES                                                                                                    |                    | Other Documents (Optional)  Due Date Choose a date                                                                                                    |
| •                                                                                                    | Candidates                                                                                                    | Select Save        |                                                                                                    |
| © 2023 Interfolio, Inc.                                                                                                    | ✓ Candidate List                                                                                                    |                    |                                                                                                    |
| Program Policies                                                                                                    |                                                                                                    |                    | SAVE CANCEL                                                                                                    |

9. Select "Yes," so the candidate can submit materials online through eFaculty. Do not notify the candidate now, instead select "Create Case"

| Home                          | EDIT STEP DUE DATES                                                           |                                                                       |  |
|-------------------------------|-------------------------------------------------------------------------------|-----------------------------------------------------------------------|--|
| culty180 Announcements & Help | Candidates                                                                    |                                                                       |  |
| Evaluations                   | ✓ Candidate List                                                              |                                                                       |  |
| Administration 🗸              |                                                                               |                                                                       |  |
| view, Promotion and Tenure    | Candidate T                                                                   | Unit T                                                                |  |
| Cases                         | (SS) Samantha Spartan                                                         | San José State University                                             |  |
| Templates                     | samantna.spartangajsu.euu                                                     | +1 more                                                               |  |
| Administration                |                                                                               |                                                                       |  |
| Reports                       | Settings                                                                      |                                                                       |  |
| Users & Groups                |                                                                               |                                                                       |  |
|                               | Will the candidate be involved in this evaluation?*                           |                                                                       |  |
| ecycle Management             | This setting cannot be changed after this step. Learn more about candidat     | e involvement.                                                        |  |
| Series                        | O No                                                                          |                                                                       |  |
| Faculties                     |                                                                               |                                                                       |  |
| Administration                | Would you like to notify the candidates now? *                                |                                                                       |  |
| Message Logs                  | An automatic notification will be sent to the candidate after the case is cre | ated with instructions for uploading and submitting materials online. |  |
|                               |                                                                               |                                                                       |  |
|                               |                                                                               |                                                                       |  |
|                               |                                                                               |                                                                       |  |
| 6                             |                                                                               |                                                                       |  |
| •                             |                                                                               |                                                                       |  |